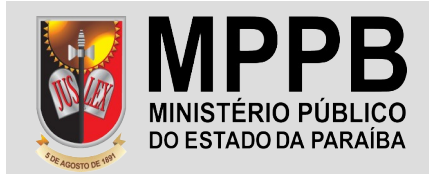

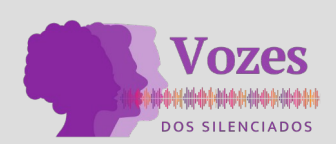

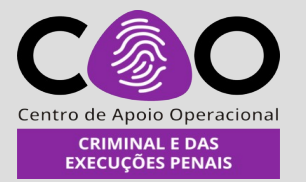

## **ROTEIRO PARA INSERÇÃO DE DADOS SENSÍVEIS NO PJe**

01. Acessar o sistema PJe no portal do TJPB. Plugar o certificado digital, clicar no botão de destaque abaixo "certificado digital" e informar a senha do certificado digital.

|                                  |                            | PAL AREA               |                   |             |       |         |      |
|----------------------------------|----------------------------|------------------------|-------------------|-------------|-------|---------|------|
| 🕥 WhatsA  🗙   📴 pgAdmi 🗙   🚦     | 🛿 MPVirtu 🗙   🎽 Caixa de 🗙 | 🔺 Meu Dri 🗙            | 📃 Docume 🗙        | PIC Bem vin |       |         |      |
| ← → C 🔒 pje.tjpb.jus.br/pj       |                            |                        | Q < 1             | / 0         | 👵 🌲 C | D Atual | izar |
| M Gmail 🔤 Traduzir 🖿 DEV/MP      | 7∮ Live Disk Creatio…      |                        |                   |             |       |         |      |
| PJe Processo Judicial Eletrônico |                            |                        |                   |             |       |         |      |
|                                  |                            |                        |                   |             |       |         |      |
|                                  |                            |                        |                   |             |       |         |      |
|                                  |                            |                        |                   |             |       |         |      |
|                                  |                            |                        |                   |             |       |         |      |
|                                  | TJPB - 1° Grau - f         | Processo Jud           | icial Eletrônic   | D           |       |         |      |
| *                                | Tribuna                    | il de Justiça da Pa    | araíba            |             |       |         |      |
| 1                                |                            |                        |                   |             | 1     |         |      |
|                                  |                            | CPF                    | /CNPJ             |             |       |         |      |
|                                  | CERTIFICADO DIGITA         | AL OU Sen              | ha                |             |       |         |      |
|                                  |                            |                        |                   |             |       |         |      |
|                                  |                            |                        | EN                | TRAR        |       |         |      |
|                                  |                            |                        |                   |             |       |         |      |
|                                  | 2                          | solicitar nova senha   |                   |             |       |         |      |
|                                  | Versao 2.2.0.0_tjpb-1      | .2.0 - Atualizado em 2 | 6/11/2023 - 21:48 |             |       |         |      |
|                                  |                            |                        |                   |             |       |         |      |
|                                  |                            |                        |                   |             |       |         |      |
| - 109                            |                            |                        | 11.1.39           | -4          |       |         |      |

02. Na tela seguinte, clicar no ícone ao lado do logotipo do Pje, para abrir o menu lateral esquerdo (destacado na imagem abaixo).

|                                                                                |                           | NOR HALF       |                      |           |                | -           |        |         |     |         |     |
|--------------------------------------------------------------------------------|---------------------------|----------------|----------------------|-----------|----------------|-------------|--------|---------|-----|---------|-----|
| 🚫 Whatsa; 🗙   📴 pgAdmi                                                         | 🗙 🛛 📓 MPVirt              | ×   M Ca       | aixa de 🗙   🝐 Mei    | I Dri 🗙 📋 | <b>Docum</b> e | × PR        | Painel |         | +   |         | • × |
| ← → C                                                                          | <b>ıs.br</b> /pje/Painel/ | painel_usua    | rio/advogado.seam    |           | <b>0-</b> Q •  |             |        | 0 😡     | * E | Atualiz | zar |
| 🎢 Gmail 🧕 Traduzir 🖿                                                           | DEV/MP 🇖 Liv              | e Disk Creatio |                      |           |                |             |        |         |     |         |     |
| 📄 PJ 💈 Painel do Procu                                                         | rador                     |                |                      |           |                |             |        |         |     |         | 2   |
| EXPEDIE NOVO PROCESSO C                                                        | ONSULTA PROCESSOS         | PETICIONAR     | HABILITAÇÃO NOS AUTO | )S PUSH   | ACERVO         | MINHAS PETI | ÇÕES   |         |     |         |     |
| Pesquise por númer de proces C                                                 | 2 2                       |                |                      |           |                |             |        |         |     |         |     |
| Pendentes de ciência ou de resposta                                            | 0                         |                |                      |           |                |             |        |         |     |         |     |
| Apenas pendentes de ciência                                                    | 0                         |                | Não fora             | moncon    | rados roc      | istros o    | 0 00 0 | posquis | 2   |         |     |
| Ciência dada pelo destinatário<br>direto ou indireto - pendente de<br>resposta | 0                         |                | 1440 1014            | mencon    | atual          | 150105 0    | onna   | pesquis | a   |         |     |
| Ciência dada pelo Judiciário -<br>pendente de resposta                         | 0                         |                |                      |           |                |             |        |         |     |         |     |
| Cujo prazo findou nos últimos 10<br>dias - sem resposta                        | 0                         |                |                      |           |                |             |        |         |     |         |     |
| Sem prazo                                                                      | 0                         |                |                      |           |                |             |        |         |     |         |     |
| Respondidos nos últimos 10 dias                                                | 0                         |                |                      |           |                |             |        |         |     |         |     |
|                                                                                |                           |                |                      |           |                |             |        |         |     |         |     |

03. No menu esquerdo, selecionar a opção "processo".

Em seguida, a opção "pesquisar" e, finalmente, em "processo", conforme imagem abaixo:

|                                         |                                               | NA STATISTICS        | III. Statement                                                      |                                                                                     |
|-----------------------------------------|-----------------------------------------------|----------------------|---------------------------------------------------------------------|-------------------------------------------------------------------------------------|
| 🚫 WhatsApp 🛛 🗙                          | 🕻 📔 🐘 Tribunal de Justiça da 🗙 📔 🌖 MPPB - F   | icha de Quali 🗙 📴    | Painel do Procurador × +                                            | . <u>,                                    </u>                                      |
| ← → C 🔒 pje.tjpt                        | o.jus.br/pje/Painel/painel_usuario/advogado.s | eam G                | < ☆ / 0                                                             | 🆈 🔲 💿 Atualizar 📄                                                                   |
| 附 Gmail 🧕 Traduzir 🗎                    | ∎ DEV/MP 🛛 70⁄2 Live Disk Creatio             |                      |                                                                     |                                                                                     |
| × PJ Painel do Prod                     | curador                                       |                      |                                                                     | João Da Silva 🛛 🤱                                                                   |
| Q Acesso rápido                         | EXPEDIENTES NOVO PROCESSO CONSULT             | PROCESSOS PETICIONAR | HABILITAÇÃO NOS AUTOS PUSH                                          | ACERVO MINHAS PETIÇÕES                                                              |
| PROCESSO                                |                                               |                      |                                                                     |                                                                                     |
| Novo processo                           | Pesquise por número de proces Q               |                      |                                                                     |                                                                                     |
| Novo processo incidental                | Pendentes de ciência ou de 17498              | Expedientes          |                                                                     |                                                                                     |
| Não protocolado                         | Alagoa Grande - Fórum de 20                   |                      | MINISTÉRIO PÚBLICO DO                                               | Invent 0800882- 2020.8.15.                                                          |
| Pesquisar                               | Alagoa Grande                                 | l                    | ESTADO DA PARAIBA<br>Expediente (1 )                                |                                                                                     |
| Outras acões                            | > L = 1 Promotor 0                            | - (                  | Expedição eletrônica (29/11/2023<br>08:55)                          | /Vara Unica de Alagoa Grande<br>Último movimento: 15/12/2023 11:42                  |
| (m                                      | L 🕰 2 Promotor 0                              | RESPONDER            | O sistema registrou ciência em                                      |                                                                                     |
|                                         | L 🖨 DASTJ 0                                   |                      | 11/12/2023 23:59<br>Data limite prevista para                       |                                                                                     |
|                                         | L 🖨 GAECO - Alagoa Grande 0                   |                      | manifestação: Segunda-feira,<br>18/12/2023 23:59                    |                                                                                     |
|                                         | L 🕰 PLANTÃO 0                                 |                      |                                                                     |                                                                                     |
|                                         | >                                             |                      | MINISTÉRIO PÚBLICO DO<br>ESTADO DA PARAIBA                          | IP 0800798- (.2022.8.15.)                                                           |
|                                         | > 🏛 Alagoinha - Fórum de Alagoinha 55         | -                    | Expediente (1<br>Expedição eletrônica (06/12/2023                   | Nara Única de Alagoa Grande<br>Último movimento: 06/12/2023 08:22 -                 |
|                                         | > 🏛 Alhandra - Fórum de Alhandra 154          |                      | 08:22)<br>Prazo:10 dias                                             | documentos.                                                                         |
|                                         | > 🏛 Araruna - Fórum de Araruna 236            |                      | Data limite prevista para ciência:                                  |                                                                                     |
|                                         | > 🏛 Areia - Fórum de Areia 10                 |                      | ocgunaa.iena, 2012/2020 23.55                                       |                                                                                     |
| https://pje.tjpb.jus.br/ <u>pje/Pai</u> | >                                             |                      | MINISTÉRIO PÚBLICO DO<br>ESTADO DA PARAIBA<br>Evradienta (15511106) | TCO 0801812-25.2021.8.15.0031 C<br>Delegacia do Município de Juarez Távo<br>SEDICIO |

04. Na tela seguinte, informe o número correto do processo no campo à esquerda e pressione "enter". Em seguida, será exibido o número do processo com algumas informações e um "link" para acesso.

| S WhatsApp                                                  | 🗙   🎇 Tril            | bunal de Justiça         | 18 🗙   🛇 M      | PPB - Ficha de                 | Quali 🗙    | Consulta processos         | • × +        | ~ - D                            |
|-------------------------------------------------------------|-----------------------|--------------------------|-----------------|--------------------------------|------------|----------------------------|--------------|----------------------------------|
| ÷ → C 🔎 pje.tj                                              | <b>pb.jus.br</b> /pje | /Processo/Cons           | ultaProcesso    |                                |            | ९ < ☆ /                    | o 💀 🏚 🖸      | D Atualizar                      |
| 🖪 Gmail 🧕 Traduzir                                          | DEV/MP                | 7⁄⊆ Live Disk Cr         | eatio           |                                |            |                            |              |                                  |
| ≡ PJ <sup>5</sup> Consulta pro                              | ocessos               |                          |                 |                                |            |                            |              | João Da Silva                    |
| Nome da Parte                                               |                       | Processo                 | Características | órgão julgador                 | Autuado em | Classe judicial Polo ativo | Polo passivo | Última moviment.                 |
| Quitros nomes / Alcunha                                     |                       | 0800882-<br>(2020.8.15.( | Ó               | Vara Única de<br>Alagoa Grande | 20/03/2020 | INVENTÁRIO                 |              | Juntada de Petição<br>de petição |
|                                                             |                       | ααα                      |                 |                                |            |                            |              | 1 resultados encontrado          |
| Nome do Representante                                       |                       |                          |                 |                                |            |                            |              |                                  |
| CPF  CNPJ  CPF                                              |                       |                          |                 |                                |            |                            |              |                                  |
|                                                             |                       |                          |                 |                                |            |                            |              |                                  |
| Número do processo           0800882         2020         8 | 15 (                  |                          |                 |                                |            |                            |              |                                  |
| Processo referência                                         |                       |                          |                 |                                |            |                            |              |                                  |
| Numeração única O Livre                                     |                       |                          |                 |                                |            |                            |              |                                  |
|                                                             |                       |                          |                 |                                |            |                            |              |                                  |
|                                                             |                       |                          |                 |                                |            |                            |              |                                  |

05. Uma nova janela será exibida com todas as peças do processo disponíveis para visualização. Clicar no menu lateral direito e, em seguida, na opção "juntar documento".

| Invent 0800882-                               | ······••••••••••••••••••••••••••••••••                                                         | a 🛛 🗟 👗                                                                                                    |
|-----------------------------------------------|------------------------------------------------------------------------------------------------|----------------------------------------------------------------------------------------------------|
| T Q 2 4                                       | - Petição (Juntada de comprovantes de pagamento)                                               | Autos                                                                                                    |
| 15 dez 2023                                   |                                                                                                | Juntar documentos                                                                                                    |
| JUNTADA DE PETIÇÃO DE PETIÇÃO                 | AO JUÍZO DA VARA ÚNICA DA COMARCA DE ALAGOA GRANDE - PB                                        | Audiência                                                                                                    |
| comprovantes de pagamento)                    | PROCESSO Nº 08008822020.8.15-                                                                  | Expedientes<br>Características<br>Perícia<br>Redistribuições<br>Associados (0)<br>Petições avulsas<br>Acesso de terceiros<br>Documentos |
| 7<br>11.42<br>29 nov 2023                     | I<br>subscreve, juntar os comprovantes de pagamento reterente ao acordo firmando nestes autos. | termédio de seu advogado que a esta                                                                                                    |
| C EXPEDIÇÃO DE OUTROS<br>DOCUMENTOS.<br>08:55 | Alana Granda, datado e ascinado eletronicamente                                                |                                                                                                    |

06. Uma nova janela será exibida. Preencha os campos em destaque e informe o arquivo PDF contendo as informações da parte. Não esquecer de, em seguida, clicar no botão de assinatura do documento no sistema PJe.

| PJe      | Invent 0800882- 2020.8.15.                                                                                                    | •         |                   | a 🖸 🗈 📩           |
|----------|----------------------------------------------------------------------------------------------------|-----------|-------------------|-------------------|
| luntar   | documentos                                                                                                    |           |                   | Expedientes       |
| Marqu    | e os expedientes que pretende responder com est                                                                                                    | a petição |                   |                   |
| Selecior | nar                                                                                                    |           |                   |                   |
|          | Expediente (2000)<br>MINISTÉRIO PÚBLICO DO ESTADO DA PARAIBA<br>Expedição eletrônica (29/11/2023 08:55:50)<br>tomou ciência em 11/12/2023 23:59:59.<br>Prazo 5 dias. |           |                   | 18/12/2023 23:59: |
|          |                                                                                                    | Exibir ex | cpediente         |                   |
|          | Minha petição não responde a nenhum expediente                                                                                                    |           |                   |                   |
| Tipo de  | documento*                                                                                                    | Descrição | Número (opcional) |                   |
| Petiçã   | io 🗸                                                                                                    | Petição   |                   | Sigiloso          |
| Sua pet  | ição:                                                                                                    |           |                   |                   |
| An       | quivo PDF O Editor de texto                                                                                                    |           |                   |                   |
|          | ADICIONAR                                                                                                    |           |                   |                   |
|          |                                                                                                    |           |                   |                   |